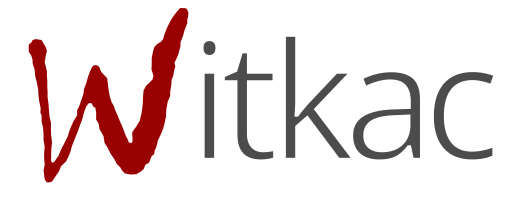

Instrukcja tworzenia konta oraz składania wniosków dla Grantobiorców w ramach projektu "Zachodniopomorskie Małe Skarby".

# Spis treści

| 1. Tworzenie konta                     |   |
|----------------------------------------|---|
| 2. Platforma internetowa wup.witkac.pl | 5 |
| 3. Elektroniczny formularz wniosku     |   |
| 3.1. Dodawanie wniosku                 | 8 |
| 3.2. Wypełnianie wniosku               | 8 |
| 3.3. Autozapis                         |   |
| 3.4. Składanie wniosku                 |   |
|                                        |   |

### 1. Tworzenie konta

Gdy wchodzimy na stronę (<u>https://wup.witkac.pl/</u>) po raz pierwszy, klikamy przycisk **"Zarejestruj się"** (oznaczony w instrukcji czerwoną ramką).

|                                                                                 | WOJEWÓDZKI<br>URADO PRACY<br>W SZCZECHNE<br>Zaloguj się       | Witkac                                        |                          |                      |                                                 |
|---------------------------------------------------------------------------------|---------------------------------------------------------------|-----------------------------------------------|--------------------------|----------------------|-------------------------------------------------|
|                                                                                 | E-mail użytkownika                                            |                                               |                          |                      |                                                 |
|                                                                                 | <ul> <li>ZALOGUJ SIĘ</li> </ul>                               | Zapomniałeś hasła?                            |                          |                      |                                                 |
|                                                                                 | Pozostaw mnie zalogowa                                        | nym przez 2 tygodnie                          |                          |                      |                                                 |
|                                                                                 | ZAREJ                                                         | ESTRUJ SIĘ                                    |                          |                      |                                                 |
|                                                                                 | Polityka prywatności<br>Regulamin serwisu                     | Deklaracja dostępności<br>Pomoc w rejestracji |                          |                      |                                                 |
| Fundusze<br>Europejskie<br>Program Regionalny<br>Polska<br>Pomorze<br>Zachodnie | Unia Europejska<br>Europejski Fundusz<br>Rozwoju Regionalnego | Fundusze<br>Europejskie<br>Program Regionalny | Rzeczpospolita<br>Polska | Pomorze<br>Zachodnie | Unia Europejska<br>Europejski Pundusz Społeczny |

Użytkownik zostanie przeniesiony do nowego widoku formularza rejestracji, w którym wypełnia dane dotyczące logowania oraz dane osobowe:

- W miejscu "E-mail użytkownika" podajemy adres e-mail, który będzie umożliwiał zalogowanie się do serwisu. Na ten adres zostanie wysłana wiadomość do weryfikacji konta. Poniżej w polu "Potwierdź adres email" należy ponownie wpisać ten sam adres e-mail.
- W polu "Hasło" wpisujemy hasło, z którego będziemy korzystać przy logowaniu. Hasło powinno mieć co najmniej 8 znaków, zawierać duże i małe litery, oraz cyfry lub znaki specjalne. Bezpieczne, dobre hasło nie powinno zawierać imienia i nazwiska lub danych identyfikujących użytkownika w łatwy sposób. Poniżej w polu "Potwierdź hasło" należy ponownie wpisać to samo hasło.
- Następnym krokiem jest wypełnienie formularza dotyczącego danych osobowych imię oraz nazwisko.

| 🗸 Rejes                                       | tracja osoby składającej wnioski                                                                                                    |
|-----------------------------------------------|----------------------------------------------------------------------------------------------------|
| Dana                                          | ogowania                                                                                                    |
| Danei                                         | ogowania                                                                                                    |
| Adres e                                       | mail                                                                                                    |
| -                                             | E-mail                                                                                                    |
| Potwier                                       | rdź adres e-mail                                                                                                    |
| -                                             | Potwierdź E-mail                                                                                                    |
| Hasło                                         |                                                                                                    |
|                                               | Hasło                                                                                                    |
| Potwier                                       | rdź hasło                                                                                                    |
|                                               | Potwierdź hasło                                                                                                    |
|                                               |                                                                                                    |
| Imię                                          | Imię                                                                                                    |
| Nazwis                                        | ko                                                                                                    |
| -                                             | Nazwisko                                                                                                    |
| Oświ<br>Wyra<br>wyko<br>Osob<br>Wyra<br>Infor | adczam, że zapoznałem się z regulaminem serwisu<br>żam zgodę na przetwarzanie moich danych osobowych dla potrzeb<br>nania Usług (zgodnie z Ustawą z dnia 10 maja 2018 roku o Ochronie Danych<br>rowych; Dz. U. z 2018, poz. 1000) Polityka prywatności<br>żam zgodę na przesyłanie informacji marketingowych drogą elektroniczną<br>macja o przetwarzaniu |
| Poł                                           | diknięciu na 'Wyślij formularz' Twoje konto zostanie<br>założone.                                                                                                    |
|                                               | Wyślij formularz                                                                                                    |

Po wypełnieniu wszystkich danych należy zapoznać się z regulaminem serwisu i zatwierdzić oświadczenie, potwierdzające jego znajomość. W tym celu klikamy puste okienko przy komunikacie "Oświadczam, że zapoznałem się z regulaminem serwisu".

Konieczne do założenia konta jest wyrażenie zgody na przetwarzanie danych osobowych. W tym celu klikamy puste okienko przy komunikacie "Wyrażam zgodę na przetwarzanie moich danych osobowych dla potrzeb wykonania Usług (zgodnie z Ustawą z dnia 10 maja 2018 roku o Ochronie Danych Osobowych; Dz. U. z 2018, poz. 1000) Polityka prywatności".

Opcjonalnie można zaznaczyć zgodę na przesyłanie informacji marketingowych drogą elektroniczną. Po wypełnieniu formularza w poprawny sposób należy kliknąć, niebieski przycisk **"Wyślij formularz"** i konto zostanie założone.

Po wysłaniu formularza rejestracyjnego należy dokonać potwierdzenia konta, poprzez link aktywacyjny, który zostanie wysłany na adres e-mail wskazany w pierwszym etapie rejestracji w ciągu 30 minut.

W sytuacji, kiedy e-mail nie dotarł, należy sprawdzić skrzynkę **SPAM** lub folder **powiadomienia/inne**. Jeśli okaże się, że tam również go nie ma, należy poprosić o powtórne wysłanie linku aktywacyjnego poprzez próbę zalogowania się do serwisu.

| ~ | Rejestracja osoby składającej wnioski                                               |
|---|-------------------------------------------------------------------------------------|
|   | Dziękujemy <b>Maria</b> , Twoje konto zostało założone.                             |
| Ν | la podany adres e-mail został wysłany link, dzięki któremu<br>aktywujesz konto.     |
| V | V razie braku wiadomości prosimy o sprawdzenie folderu<br><b>SPAM</b> i <b>INNE</b> |
|   | Zaloguj się                                                                         |
|   | Wyślij link aktywacyjny ponownie                                                    |

## 2. Platforma internetowa wup.witkac.pl

Po zalogowaniu się na platformie internetowej <u>https://wup.witkac.pl</u>, użytkownikowi ukaże się następujący widok:

| WOLF WOD241<br>UR240 PRACY<br>W SECTIONE<br>V. 2.16 16.03.202 | FACEBOOK                        | APYTANIE MAILOWE                                                                | ۲         |
|---------------------------------------------------------------|---------------------------------|---------------------------------------------------------------------------------|-----------|
| Jan Grantobiorca                                              | 🖝 Home / Jan Grantobiorca       |                                                                                 |           |
| 🔒 Mój profil                                                  |                                 |                                                                                 |           |
| <ul><li>Pomoc</li><li>G</li></ul>                             | Nabór wniosków w ramach pr      | ojektu "ZACHODNIOPOMORSKIE MAŁE SKARBY" rozpocznie się w dniu dd.mm.rrrr gg:mm. |           |
|                                                               |                                 |                                                                                 |           |
|                                                               | Jan Grantobiorca włącz edycję 🕼 | III Moje wnioski niezłożone z                                                   | złożone 🛛 |
|                                                               | @ jan.grantobiorca@witkac.pl    | Lista jest pusta                                                                |           |
|                                                               |                                 |                                                                                 |           |
|                                                               |                                 |                                                                                 |           |
|                                                               |                                 |                                                                                 |           |
|                                                               |                                 |                                                                                 |           |
|                                                               |                                 |                                                                                 |           |
|                                                               |                                 |                                                                                 |           |
|                                                               |                                 |                                                                                 |           |
|                                                               |                                 |                                                                                 |           |

W zakładce **"Mój profil"** znajdują się m.in. dane użytkownika możliwe do edycji. Dane te można edytować przy użyciu przycisku **"włącz edycję"**.

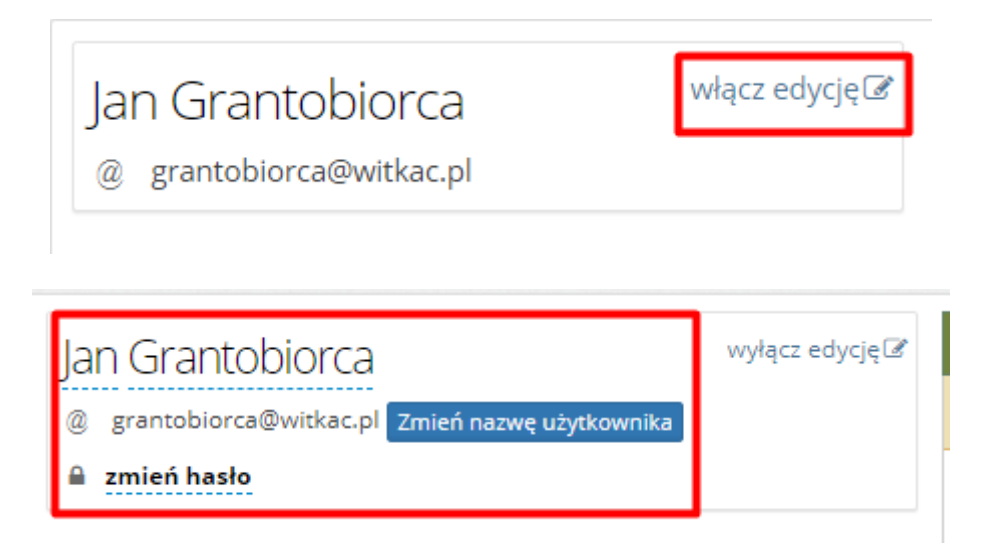

Z prawej strony ekranu znajduje się sekcja "Moje wnioski", w której znajdują się dwie zakładki:

- niezłożone
- złożone

Wskazane powyżej zakładki odnoszą się do aktualnych statusów wniosków użytkownika.

| WOIL ROOT FU<br>UZZAD PRACY<br>W SICCOMME<br>V. 2.16 16.03.2021 | FACEBOOK                     | ELEFONICZNE             | NIE MAILOWE                                                                        | ۲                    |
|-----------------------------------------------------------------|------------------------------|-------------------------|------------------------------------------------------------------------------------|----------------------|
| Jan Grantobiorca                                                | Home / Jan Grantobiorca      |                         |                                                                                    |                      |
| 🐣 Mój profil                                                    |                              |                         |                                                                                    |                      |
| <ol> <li>Pomoc</li> <li>G</li> </ol>                            | Nabór wnic                   | osków w ramach projekti | UWAGA!<br>u "ZACHODNIOPOMORSKIE MAŁE SKARBY" rozpocznie się w dniu dd.mm.rrrr gg:r | nm.                  |
|                                                                 |                              |                         |                                                                                    |                      |
|                                                                 | lan Grantobiorca             | włącz edycję 🐼 🔲        | l Moje wnioski                                                                     | niezłożone złożone 🛛 |
|                                                                 | @ jan.grantobiorca@witkac.pl |                         | Lista jest pusta                                                                   |                      |
|                                                                 |                              |                         |                                                                                    |                      |
|                                                                 |                              |                         |                                                                                    |                      |
|                                                                 |                              |                         |                                                                                    |                      |
|                                                                 |                              |                         |                                                                                    |                      |
|                                                                 |                              |                         |                                                                                    |                      |
|                                                                 |                              |                         |                                                                                    |                      |
|                                                                 |                              |                         |                                                                                    |                      |
|                                                                 |                              |                         |                                                                                    |                      |
|                                                                 |                              |                         |                                                                                    |                      |

W górnej części ekranu znajduje się informacja o obecnym statusie naboru wniosków w ramach projektu "Zachodniopomorskie Małe Skarby".

| WOHLWOODAL<br>USAAD PRACY<br>W SICCEDIME<br>V. 2.16 16.03.2021 | FACEBOOK                     | ICZNE ZAP      | YTANIE MAILOWE         |                                                             |            | ۲         |
|----------------------------------------------------------------|------------------------------|----------------|------------------------|-------------------------------------------------------------|------------|-----------|
| Jan Grantobiorca                                               | Home / Jan Grantobiorca      |                |                        |                                                             |            |           |
| 🐣 Mój profil                                                   |                              |                | 1.15.67.               | ACAL                                                        |            |           |
| <ul><li>i Pomoc</li><li>i Omoc</li></ul>                       | Nabór wniosków               | w ramach proj  | ektu "ZACHODNIOPOMORSI | طعہ:<br>KIE MAŁE SKARBY" rozpocznie się w dniu dd.mm.rrrr ۽ | gg:mm.     |           |
|                                                                |                              |                |                        |                                                             |            |           |
|                                                                | Jan Grantobiorca             | włącz edycję 🗷 | 🎟 Moje wnioski         |                                                             | niezłożone | złożone 🛛 |
|                                                                | @ jan.grantobiorca@witkac.pl |                |                        | Lista jest pusta                                            |            |           |
|                                                                |                              |                |                        |                                                             |            |           |
|                                                                |                              |                |                        |                                                             |            |           |
|                                                                |                              |                |                        |                                                             |            |           |
|                                                                |                              |                |                        |                                                             |            |           |
|                                                                |                              |                |                        |                                                             |            |           |
|                                                                |                              |                |                        |                                                             |            |           |
|                                                                |                              |                |                        |                                                             |            |           |
|                                                                |                              |                |                        |                                                             |            |           |

Jeżeli będzie trwał już nabór wniosków, dodatkowo pojawią się przyciski: 1. **"PRZEJDŹ DO NABORU"** - który przekieruje do miejsca, w którym będzie można zapoznać się z jego szczegółami oraz dodać wniosek;

2. "DODAJ WNIOSEK" – który przekieruje bezpośrednio do elektronicznego formularz.

| WOLFWOOD AN<br>UNEND MACY<br>W STCHICHUM<br>V. 2.16 16.03.2021 | FACEBOOK SZ ZAPYTANIE TELEFONICZNE SZ ZAPYTANIE MAILOWE                                                         | ۲    |
|----------------------------------------------------------------|----------------------------------------------------------------------------------------------------|------|
| Jan Grantobiorca                                               | A Home / Jan Grantobiorca                                                                                       |      |
| 🛔 Mój profil<br>🚯 Pomoc                                        | UWAGĄ!<br>Aktualnie trwa nabór wniosków na "ZACHODNIOPOMORSKIE MAŁE SKARBY".<br>PRZEJDŻ DO NABORU DODAJ WNIOSEK |      |
|                                                                | :<br>Jan Grantobiorca włączedycję? Moje wnioski nieźtożone doczo<br>grangrantobiorca@witkac.pl Usta jest pusta  | me S |

W sytuacji, kiedy we właściwym naborze w ramach projektu "Zachodniopomorskie Małe Skarby" nie będzie można jeszcze składać wniosków, w menu dostępna będzie dodatkowa zakładka **"Wersja demo wniosku"**. Jak nazwa wskazuje jest to demonstracyjna wersja elektronicznego formularza wniosku, z którym może się zapoznać Grantobiorca. W tej wersji nie ma możliwości zapisywania wniosku oraz jego złożenia.

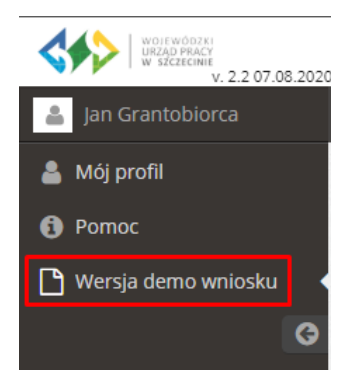

### 3. Elektroniczny formularz wniosku

#### 3.1. Dodawanie wniosku

W celu dodania wniosku, po zalogowaniu się na platformie internetowej wup.witkac.pl należy kliknąć w jeden z przycisków **"PRZEJDŹ DO NABORU"** lub **"DODAJ WNIOSEK** (przyciski będą widoczne tylko podczas trwania właściwego naboru).

| WOHLEGOTA<br>UKAD PRACY<br>W SZCZEGOWE<br>V. 2.16 16.03.2021 | FACEBOOK                                                        | APYTANIE MAILOWE                                                                                        | ۲   |
|--------------------------------------------------------------|-----------------------------------------------------------------|----------------------------------------------------------------------------------------------------|-----|
| Jan Grantobiorca                                             | 🛪 Home / Jan Grantobiorca                                       |                                                                                                    |     |
| 🛓 Mój profil<br>🚯 Pornoc                                     | Aktualni                                                        | UWAGA!<br>e trwa nabôr wniosków na "ZACHODNIOPOMORSKIE MAŁE SKARBY".<br>PRZEJDŻ DO NABORU DODAJ WNIOSEK |     |
|                                                              | Jan Grantobiorca włącz edycje Z<br>@ jan.grantobiorca@witkac.pl | III Moje wnioski niezłożone złożon<br>Lista jest pusta                                                  | e S |

Klikając przycisk **"PRZEJDŹ DO NABORU"** Grantobiorca zostanie przekierowany do widoku trwającego naboru (gdzie można zapoznać się z dokumentacją oraz najważniejszymi informacjami dotyczącymi naboru). Po przekierowaniu należy kliknąć przycisk **"Dodaj wniosek"**:

| WOLF WOD / AS<br>URACO PRACT<br>W SZCREDNIE<br>V. 2.16 16.03.2021 | FACEBOOK SAPYTANIE TELEFONICZNE                                                                 | ۲                                                                                       |
|-------------------------------------------------------------------|-------------------------------------------------------------------------------------------------|-----------------------------------------------------------------------------------------|
| Jan Grantobiorca                                                  | Home / konkursy / ZACHODNIOPOMORSKIE MAŁE SKARBY                                                |                                                                                         |
| 🐣 Mój profil                                                      | ⑦ Dane naboru                                                                                   | i Informacje o naborze                                                                  |
| i Pomoc                                                           | 🝽 Wojewódzki Urząd Pracy w Szczecinie - Wojewódzki Urząd Pracy w Szczecinie                     | 🛍 Nabór ofert od <b>dd.mm.rrrr gg:mm:ss</b> do <b>dd.mm.rrrr gg:mm:ss (Trwa nabór</b> ) |
| Q                                                                 | ZACHODNIOPOMORSKIE MAŁE SKARBY 🖪 Udostęwij                                                      | 🛔 Dodaj wniosek                                                                         |
|                                                                   | UWAGAI Przyciski zamieszczone na stronie mogą powodować rozwijanie zawartych na stronie treści. |                                                                                         |
|                                                                   | •                                                                                               |                                                                                         |
|                                                                   | I≇ Opis naboru:                                                                                 |                                                                                         |

W przypadku kliknięcia przycisku **"DODAJ WNIOSEK"** widocznego na poniższym obrazku Grantobiorca zostanie przekierowany bezpośrednio do elektronicznego formularza omijając ścieżkę opisanego wyżej:

| W015 W00281<br>UR2AD FRACY<br>w 52C28CNU2<br>v. 2.11 18.09.2020 | FACEBOOK<br>↓ Lubic tot 1.9 tys<br>↓ ZAPYTANIE TELEFONICZNE | ۲ |
|-----------------------------------------------------------------|-------------------------------------------------------------|---|
| Jan Grantobiorca                                                | A Home / Jan Grantoblorca                                   |   |
| 🔒 Mój profil                                                    |                                                             |   |
| i Pomoc                                                         | UWAGA!                                                      |   |
| Θ                                                               |                                                             |   |
|                                                                 | PRZEJDŹ DO NABORU DODAJ WNIOSEK                             |   |
|                                                                 |                                                             |   |

### 3.2. Wypełnianie wniosku

Elektroniczny formularz wniosku zawiera 5 części (zakładek), które należy wypełnić:

- 1. Dane Kandydata
- 2. Kryteria dostępu i kryteria punktowe
- 3. Informacje dodatkowe i oświadczenia

#### 4. Pouczenie

5. Obowiązek informacyjny

| Funda<br>Europ<br>Program | usze<br>bejskie<br>n Regionalny                                                                                                    | Rzeczpospolita<br>Polska                                                                                                    | Pomorze<br>Zachodnie                                                                                                    | Unia Europejski<br>Europejski Fundusz Społeczr                                                                                                    | a · · · · ·                    |
|---------------------------|----------------------------------------------------------------------------------------------------|----------------------------------------------------------------------------------------------------|----------------------------------------------------------------------------------------------------|----------------------------------------------------------------------------------------------------|--------------------------------|
| Wojev<br>do op<br>1       | Formularz rek<br>projekt współfinansowany z<br>wództwa Zachodniopomorsk<br>jeki nad dziećmi w wieku dc<br>pobyt dziecka w żłobku, klub | rutacyjny do projektu "<br>e środków Europejskiego Funduszu S<br>iego w latach 2014 – 2020. Oś VI Rym<br>lat 3. Typ 3. Finansowanie kosztów u<br>ie dziecięcym lub u opiekuna dzienne<br>wynagrodzenia niani ponoszonych | Zachodniopomors<br>społecznego, w ramach Regior<br>ek Pracy, Działanie 6.6., "Progr.<br>sług bieżącej opieki nad dzieć<br>ego, ponoszonych przez opieku<br>przez opiekunów dzieci do lat | skie Małe Skarby"<br>nalnego Programu Operacyjneg<br>amy zapewnienia zwiększenia c<br>imi poprzez pokrycie kosztów o<br>unów dzieci lub pokrycie kosztó<br>3 | jo<br>łostępu<br>plat za<br>św |
| 1<br>Dane kandydata       | 2<br>Kryteria dostępu i kry                                                                                                    | teria punktowe Informacje dodatkov                                                                                                    | we i oświadczenia                                                                                                    | 4<br>Pouczenie                                                                                                    | 5<br>Obowiązek informacyjny    |

Przy polach wymagających doprecyzowania znajduje się symbol "?" zawierający dodatkowy opis lub podpowiedź do danego pola.

| Numer telefonu                                                                                                    | Osobie zamieszkującej i/lub powracającej do pracy<br>na terenie Specjalnej Strefy Włączenia (SSW) –<br>należy przez to rozumieć osobę zamieszkującą i/lub |                   |                                                                              |               |
|----------------------------------------------------------------------------------------------------|----------------------------------------------------------------------------------------------------|-------------------|------------------------------------------------------------------------------|---------------|
| Oświadczam, iż <b>zamieszkuję</b> na terenie Spe<br>uczestnictwa w projekcie "Zachodniopomor<br>w specjalna Strefa Włączenia na o<br>województwa zachodniopomors | powracającą do pracy na terenie województwa                                                                                                    | okt 13 Regulaminu | 🔵 tak                                                                        | 🔵 nie         |
|                                                                                                    | zachodniopomorskiego, z obszaru<br>zakwalifikowanego jako obszar podstawowy lub<br>przejściowy SSW, określonego w dokumencie pn.                          |                   | (Pole uzupełnia się automatycznie na podstawie<br>wyboru gminy zamieszkania) |               |
|                                                                                                    | "Specjalna Strefa Włączenia na obszarze<br>województwa zachodniopomorskiego oraz                                                                          |                   | Błąd: Najpierw należy wskazać gminę<br>zamieszkania.                         |               |
| Oświadczam, iż <b>powracam</b> do pracy na tere                                                                                                    | planowane kierunki działań interwencyjnych"                                                                                                    |                   | tak                                                                          | 🔵 nie         |
| Regulaminu uczestnictwa w projekcie "Zachodniopomorskie Małe Skarby") 😨 🔸                                                                                        |                                                                                                    |                   | Błąd: Proszę wybrać wła                                                      | iściwą opcję. |

Formularz dodatkowo zawiera pola, które są współzależne od innych pól lub w sposób automatyczny wyliczają poszczególne wartości. Pola te oznaczone są jako **"(automatycznie)"**.

| Rodzic/opiekun prawny samotnie wychowujący dziecko (zgodnie z definicją § 2 ust. 1 pkt 10 Regulaminu uczestnictwa<br>w projekcie "Zachodniopomorskie Małe Skarby") 😧                                                                                       | 💽 tak | nie                     | 5 punktów<br>(automatycznie)  |
|----------------------------------------------------------------------------------------------------|-------|-------------------------|-------------------------------|
| viepełnosprawność Kandydata do projektu tj. rodzica/opiekuna prawnego (zgodnie z definicją określoną w §2 ust. 1<br>okt 12 Regulaminu uczestnictwa w projekcie "Zachodniopomorskie Małe Skarby") 💡                                                         | 🔵 tak | <ul> <li>nie</li> </ul> | 0 punktów<br>(automatycznie)  |
| Niepełnosprawność dziecka (zgodnie z definicją określoną w §2 ust. 1 pkt 12 Regulaminu uczestnictwa w projekcie<br>"Zachodniopomorskie Małe Skarby") - dotyczy dziecka/dzieci, na które będzie dokonywana refundacja kosztów opieki w<br>ramach projektu 😯 | 💽 tak | nie                     | 10 punktów<br>(automatycznie) |
| Łączna liczba punktów:                                                                                                    |       |                         | 15 punktów<br>(automatycznie) |

W przypadku gdy któreś pole wymagane nie zostanie uzupełnione, formularz przy próbie przejścia na kolejną zakładkę lub przy próbie zapisania wniosku wyświetli poniższy komunikat:

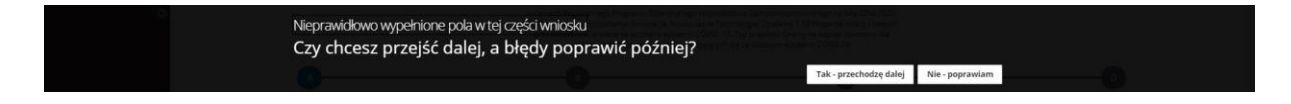

Wybranie opcji **"Tak – przechodzę dalej"** spowoduje przejście do wybranego miejsca lub zapisanie wersji roboczej wniosku. W takim przypadku nie będzie możliwe złożenie wniosku do momentu uzupełnienia wszystkich wymaganych pól.

Wybranie opcji **"Nie - poprawiam"** spowoduje pozostanie w tym samym miejscu i umożliwi uzupełnienie wymaganych pól, które zostaną podświetlone w kolorze czerwonym.

| Imię / imiona                                                            |    | Nazwisko                                                 | PESEL Kandydata                                                         |
|--------------------------------------------------------------------------|----|----------------------------------------------------------|-------------------------------------------------------------------------|
| Błąd: Proszę uzupełnić pole "Imię/imiona"                                |    | Błąd: Proszę uzupełnić pole "Nazwisko"                   | 0 z 11                                                                  |
| )ana kontaktowa (adres zamieszkania                                      |    |                                                          | Błąd: Proszę uzupełnić pole "Pesel Kandydata"                           |
| Nojewództwo                                                              | ,  | Powiat                                                   | Gmina                                                                   |
|                                                                          |    |                                                          |                                                                         |
| Województwo                                                              | \$ | Powiat                                                   | 🗘 Gmina 🗘                                                               |
| Województwo<br>łąd: Proszę uzupełnić pole "Województwo"                  | ÷  | Powiat Błąd: Proszę uzupełnić pole "Powiat"              | Gmina       Błąd: Proszę uzupełnić pole "Gmina"                         |
| Województwo<br>Błąd: Proszę uzupełnić pole "Województwo"<br>Kod pocztowy | ÷  | Powiat<br>Błąd: Proszę uzupełnić pole "Powiat"<br>Poczta | Gmina       Błąd: Proszę uzupełnić pole "Gmina"       Miejscowość       |
| Województwo<br>3łąd: Proszę uzupełnić pole "Województwo"<br>Cod pocztowy | ÷  | Powiat<br>Błąd: Proszę uzupełnić pole "Powiat"<br>Poczta | Gmina     Gmina     Słąd: Proszę uzupełnić pole "Gmina"     Miejscowość |

#### 3.3. Autozapis

Podczas pracy nad wnioskiem w tle prowadzony jest autozapis, w 2 minutowych odstępach czasu. Podczas przechodzenia pomiędzy zakładkami (jeśli dokonano zmiany) również ma miejsce automatyczne zapisanie danych.

Ważne jest, aby nie traktować autozapisu, jako podstawowej formy zachowania danych. Należy używać przycisków:

- Zapisz i zostań
- Zapisz i wyjdź

| Oświadczam, iż <b>zamieszkuję</b> na terenie Specjalnej Strefy Włączenia (zgodnie z definicją określoną w §2 ust. 1 pkt 13 Regulaminu<br>uczestnictwa w projekcie "Zachodniopomorskie Małe Skarby") 😯       | tak nie<br>(Pole uzupełnia się automatycznie na podstawie<br>wyboru gminy zamieszkania)<br>Błąd: Najpierw należy wskazać gminę<br>zamieszkania. |                    |  |
|----------------------------------------------------------------------------------------------------|----------------------------------------------------------------------------------------------------|--------------------|--|
| Oświadczam, iż <b>powracam</b> do pracy na terenie Specjalnej Strefy Włączenia (zgodnie z definicją określoną w §2 ust. 1 pkt 13<br>Regulaminu uczestnictwa w projekcie "Zachodniopomorskie Małe Skarby") 😧 | 📄 tak<br>Błąd: Proszę wybrać wła                                                                                                    | nie                |  |
|                                                                                                    |                                                                                                    | > Następny krok    |  |
| wzor-wup_male_skarby 1.0.2 Wyjdź bez zapisu Zapisz                                                                                                    | i zostań 🦳 Zapisz i w                                                                                                    | yjdź Zapisz i złóż |  |

Autozapis jest dodatkowym zabezpieczeniem, by dane w sytuacji nagłego wyjścia z edycji (np. brak połączenia internetowego), nie zostały utracone.

W tym przypadku, podczas ponownego wejścia w edycję, system wyświetli komunikat:

- Otwórz kopię zapasową z autozapisu
- Otwórz wersję zapisaną przeze mnie
- Nie otwieraj

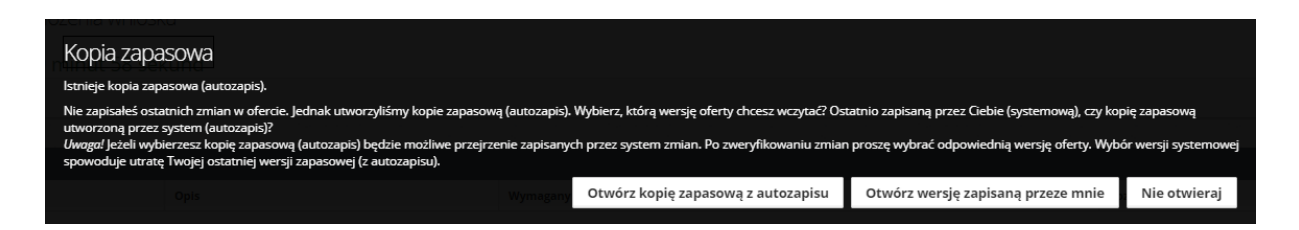

Jeśli nie ma pewności co do wyboru, najbezpieczniej skorzystać z wczytania kopii zapasowej z autozapisu sprawdzić, czy dane są poprawne, jeśli tak – należy dokonać zapisu, jeśli nie – należy skorzystać z wyjścia bez zapisu i następnie wczytać wersję zapisaną.

#### 3.4. Składanie wniosku

Po zapisaniu wniosku system przeniesie nas do zakładki **"Informacje o wniosku"**. W tej zakładce znajdują się dane dotyczące m.in. nazwy wniosku, przez kogo jest składany, w ramach jakiego naboru, dodatkowo widoczne będą dane techniczne.

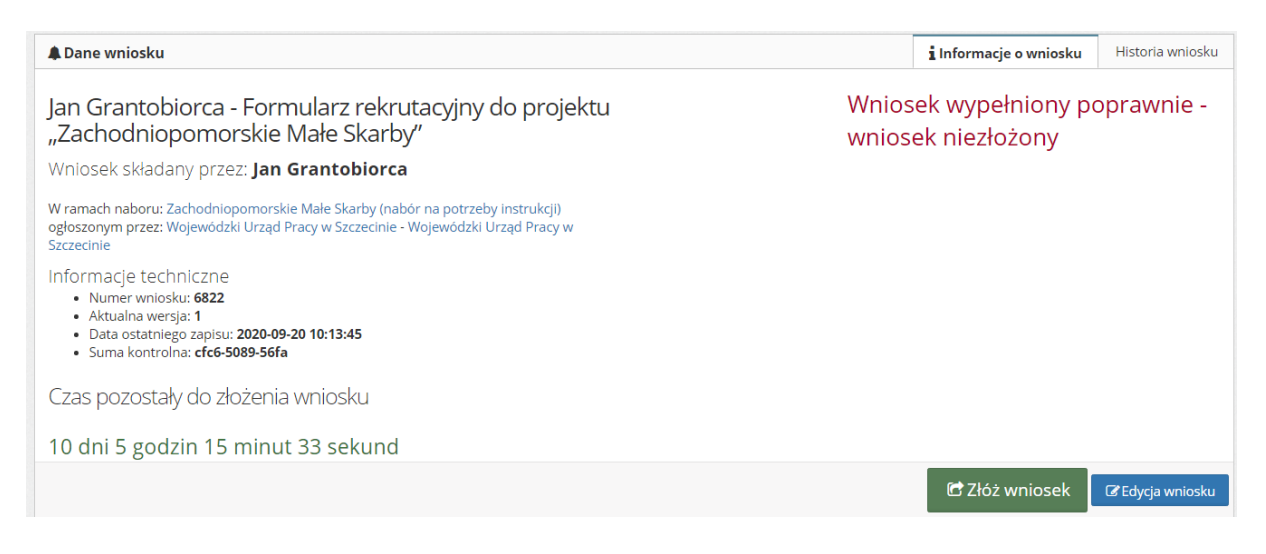

Jeżeli wniosek został wypełniony poprawnie, pojawi się stosowna informacja o treści **"Wniosek** wypełniony poprawnie - wniosek niezłożony" oraz będzie widoczny zielony przycisk **"Złóż wniosek**" (prawy dolny róg okna).

| A Dane wniosku                                                                                                    |                 | i Informacje o wniosku            | Historia wniosku |
|----------------------------------------------------------------------------------------------------|-----------------|-----------------------------------|------------------|
| Jan Grantobiorca - Formularz rekrutacyjny do projektu<br>"Zachodniopomorskie Małe Skarby"<br>Wniosek składany przez: <b>Jan Grantobiorca</b>                                     | Wnios<br>wniose | ek wypełniony po<br>ek niezłożony | oprawnie -       |
| W ramach naboru: Zachodniopomorskie Małe Skarby (nabór na potrzeby instrukcji)<br>ogłoszonym przez: Wojewódzki Urząd Pracy w Szczecinie - Wojewódzki Urząd Pracy w<br>Szczecinie |                 |                                   |                  |
| Informacje techniczne<br>• Numer wniosku: 6822<br>• Aktualna wersja: 1<br>• Data ostatniego zapisu: 2020-09-20 10:13:45<br>• Suma kontrolna: cfc6-5089-56fa                      |                 |                                   |                  |
| Czas pozostały do złożenia wniosku                                                                                                    |                 |                                   |                  |
| 10 dni 5 godzin 12 minut 23 sekund                                                                                                    |                 |                                   |                  |
|                                                                                                    |                 | 🖻 Złóż wniosek                    | C Edycja wniosku |

Po kliknięciu przycisku system zada pytanie kontrolne, czy jesteśmy pewni wykonywanej akcji w systemie. Kliknięcie opcji **"Tak"** spowoduje złożenie wniosku, kliknięcie **"Nie"** spowoduje odroczenie decyzji o złożeniu.

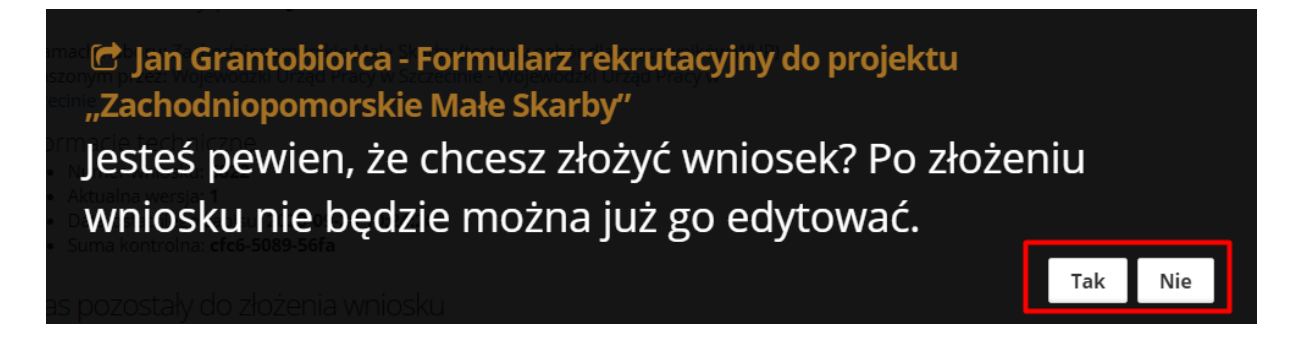

W przypadku wniosku, który został wypełniony nieprawidłowo pojawi się komunikat o treści **"Wniosek** zawiera błędy - nie można złożyć wniosku" oraz przycisk **"Złóż wniosek" nie będzie widoczny**.

| A Dane wniosku                                                                                                    |                | i Informacje o wniosku                | Historia wniosku |
|----------------------------------------------------------------------------------------------------|----------------|---------------------------------------|------------------|
| Jan Grantobiorca - Formularz rekrutacyjny do projektu<br>"Zachodniopomorskie Małe Skarby"<br><sup>Wniosek składary przez Jan Grantobiorca</sup>                                                                                                    | Wnios<br>można | sek zawiera błędy<br>a złożyć wniosku | - nie            |
| W ramach naboru: Zachodniopomorskie Małe Skarby (nabór na potrzeby instrukcji)<br>ogłoszonym przez: Wojewódzki Urząd Pracy w Szczecinie - Wojewódzki Urząd Pracy w<br>Szczecinie<br>Informacje techniczne<br>• Numer wniosku: 6822<br>• Aktualna wersja: 1<br>• Data ostatniego zapisu: 2020-09-20 10:18:18<br>• Suma kontrolna: cec0-df09-065a<br>Czas pozostały do złożenia wniosku |                |                                       |                  |
| 10 dni 5 godzin 11 minut 20 sekund                                                                                                    |                |                                       |                  |
|                                                                                                    |                |                                       | 🕼 Edycja wniosku |

Próbę złożenia wniosku można podjąć również bezpośrednio z trybu edycji formularza. W tym celu można kliknąć opcję **"Zapisz i złóż"** w prawym dolnym rogu ekranu.

| Oświadczam, iż <b>zamieszkuję</b> na terenie Specjalnej Strefy Włączenia (zgodnie z definicją określoną w §2 ust. 1 pkt 13 Regulamin                                                                        | u 🗌 tak                                                                      | • nie        |
|----------------------------------------------------------------------------------------------------|------------------------------------------------------------------------------|--------------|
| uczestnictwa w projekcie "Zachodniopomorskie Małe Skarby") 📀                                                                                                    | (Pole uzupełnia się automatycznie na podstawie<br>wyboru gminy zamieszkania) |              |
| Oświadczam, iż <b>powracam</b> do pracy na terenie Specjalnej Strefy Włączenia (zgodnie z definicją określoną w §2 ust. 1 pkt 13<br>Regulaminu uczestnictwa w projekcie "Zachodniopomorskie Małe Skarby") 😯 | 💽 tak                                                                        | 🔵 nie        |
|                                                                                                    |                                                                              |              |
|                                                                                                    |                                                                              |              |
|                                                                                                    |                                                                              |              |
|                                                                                                    |                                                                              | Następny kro |

W tej sytuacji system również zada pytanie kontrolne co do pewności wykonywanej akcji, jednakże w przypadku zweryfikowania przez system błędów, zostanie wyświetlony komunikat o błędzie w prawym górnym rogu formularza.

| lmię / imiona                        | Nazwisko     | PESEL Kandydata                                                                              |
|--------------------------------------|--------------|----------------------------------------------------------------------------------------------|
| Jan                                  | Grantobiorca | Bląd                                                                                         |
| Dane kontaktowe (adres zamieszkania) |              | Wniosek musi być poprawnie wypełniony zanim zostanie<br>złożony. Sprawdź błędy w formularzu. |
| Województwo                          | Powiat       | Gmina                                                                                        |
|                                      | ▲            | A i                                                                                          |

Wniosek po złożeniu otrzyma status **"Wniosek został złożony"**. W prawym dolnym rogu pojawią się przyciski:

- Podgląd wniosku
- Wniosek w PDF

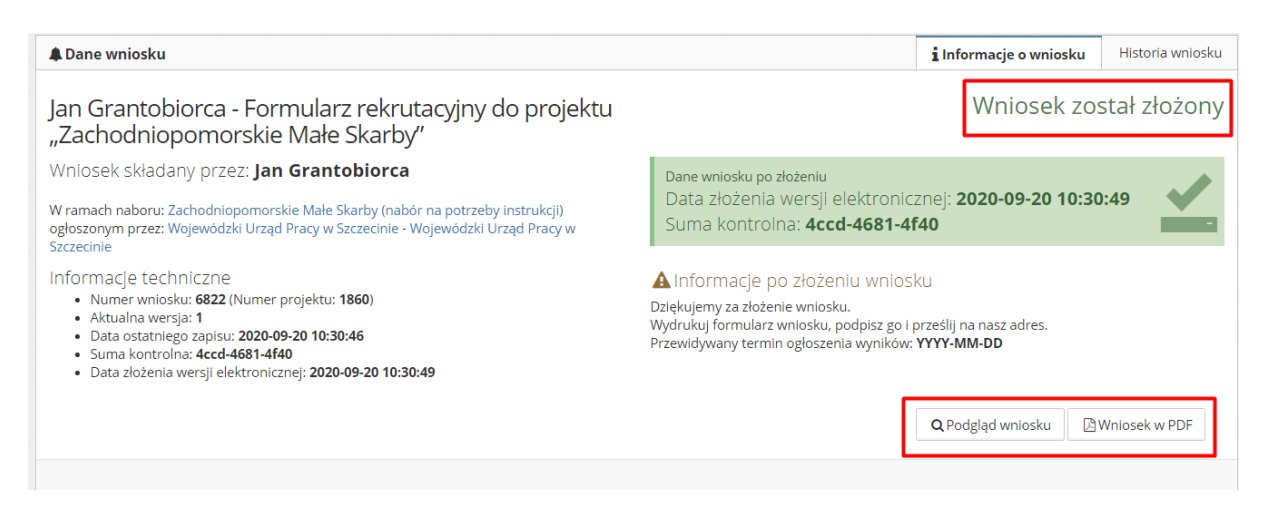

Wersję PDF wniosku należy wydrukować wraz z wszystkimi niezbędnymi załącznikami wskazanymi przez Wojewódzki Urząd Pracy w Szczecinie i dostarczyć we wskazane miejsce, które określa Regulamin naboru.